# Как узнать, какая лицензия установлена у вашего продукта?

Последние изменения: 2024-03-26

При обращении в техподдержку или отдел продаж Клеверенса у вас могут спросить, какая лицензия активирована у вашего продукта. Узнать это можно несколькими способами:

- через менеджер лицензий;
- в приложении продукта на ТСД;
- с помощью файла лицензии на ТСД;
- прислать ID TCД менеджеру Клеверенс.

## Где найти лицензию в менеджере лицензий на ПК

#### Как открыть менеджер лицензий

В открывшемся окне менеджера лицензий выберите «Посмотреть установленные лицензии» → «Далее».

🛃 Мастер лицензий

## Выберите, что нужно сделать

|                                                                                                    |                    | <u> </u> |
|----------------------------------------------------------------------------------------------------|--------------------|----------|
|                                                                                                    |                    |          |
|                                                                                                    |                    |          |
|                                                                                                    | of Association And |          |
|                                                                                                    |                    |          |
|                                                                                                    |                    |          |
|                                                                                                    |                    |          |
|                                                                                                    |                    |          |
| and the second second se |                    |          |
|                                                                                                    | 100                |          |
|                                                                                                    |                    |          |
|                                                                                                    |                    |          |
|                                                                                                    |                    |          |

| 0 | Активировать по коду активации<br>Получить файл защиты лицензии на приобретенную вами лицензию по коду<br>активации (например, "LICNN-JXQFX-ZYYQS-SYWSS-JZXXX", он указан в<br>лицензионной карточке или был прислан вам письмом). |  |  |  |  |  |  |  |  |  |
|---|----------------------------------------------------------------------------------------------------|--|--|--|--|--|--|--|--|--|
| 0 | Установить файл защиты лицензии<br>Если файл защиты лицензии (например, «license_12345678.xml») уже получен и<br>нужно только правильно его установить.                                                                            |  |  |  |  |  |  |  |  |  |
| 0 | Восстановить лицензию<br>Восстановить утерянный файл лицензии по коду оборудования.                                                                                                    |  |  |  |  |  |  |  |  |  |
| ۲ | Посмотреть установленные лицензии<br>Открыть менеджер лицензий, чтобы посмотреть все установленные лицензии и<br>статусы по ним.                                                                                                   |  |  |  |  |  |  |  |  |  |
|   |                                                                                                    |  |  |  |  |  |  |  |  |  |
| Ø | Помощь Назад Далее Отмена                                                                                                    |  |  |  |  |  |  |  |  |  |

Из списка выберите устройство, для которого нужно узнать лицензию, и нажмите кнопку «Открыть расположение файла».

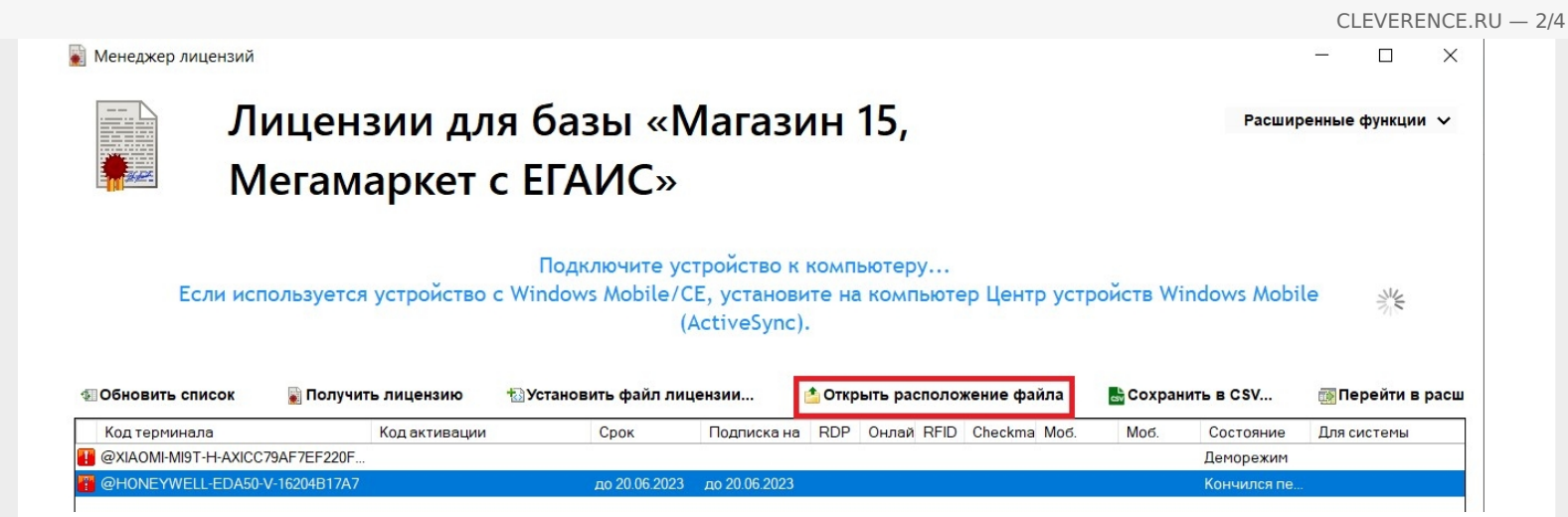

Откроется папка, в которой находится файл лицензии в формате .xml. Откройте его с помощью программы «Блокнот» и найдите там артикул лицензии, который нужно сообщить сотруднику Клеверенс.

| 🧾 license 02032022_091145 – Блокнот                                                                                                    |                                                                                                    |                                                                                                    |                                                                                                    | _                                                                                    |                                                      | $\times$ |  |
|----------------------------------------------------------------------------------------------------|----------------------------------------------------------------------------------------------------|----------------------------------------------------------------------------------------------------|----------------------------------------------------------------------------------------------------|--------------------------------------------------------------------------------------|------------------------------------------------------|----------|--|
| Файл Правка Формат Вид Справка                                                                                                    |                                                                                                    |                                                                                                    |                                                                                                    |                                                                                      |                                                      |          |  |
| <pre>Gann TipaBka GopMat Bud ChpaBka<br/><signaturevalue>wJG4VY52EROcnI/qF3Kvy<br/>+m1eBn1FCcFAzpcRKWPB2aBesxqABduJKrkW1BuXhCP9<br/>+9W3j3SXsmZkjGGiAFH0c56DzD8rgMD2Gb0x66isrY12<br/><object id="License"><br/><li><li><li><li><li><li><li><li><li><li></li></li></li></li></li></li></li></li></li></li></object></signaturevalue></pre> | 9/FBDD1oyF26kCGtuJ<br>Zr6waeGMGKwkpF5xTR<br>РАСШИРЕННЫЙ с МДл<br>разработки и интег<br>3A, БАДЫ и товаром<br>чЙН / доступные оп<br>склад, информация<br>ние по складам, пе<br>бор штрихкодов, СС<br>ие (под самостояте<br>ние существующих о<br>лицензия на 1 (одн<br>1C83" uid="3889d | HPAØN9<br>k1mwVq<br>рации<br>пошт<br>ерации<br>о това<br>еремеще<br>VID-19<br>ельную<br>операци<br>ю) моб<br>lbf0-c2 | Xpv20dm5e06j9Gl<br>A=конфигурации на<br>обмена с учетно<br>рихкодам / на е<br>: агрегация КМ,<br>ре по штрихкоду<br>ние по ячейкам,<br>(проверка QR-к<br>разработку), аг<br>й / возможность<br>. устройство, п<br>05-49b9-аа21-3f | а базе<br>ой сист<br>зыбор<br>подбор<br>ода<br>грегирс<br>добав<br>одписк<br>F0f4481 | темой<br>ор<br>км,<br>влять<br>ка на<br>ffcca"<br>J- | ·        |  |
| <manager>автогенерация Испирьян</manager>                                                                                                    |                                                                                                    |                                                                                                    |                                                                                                    |                                                                                      |                                                      |          |  |
|                                                                                                    | Стр 1, стлб 1                                                                                                    | 100%                                                                                                    | Windows (CRLF)                                                                                                    | UTF-8                                                                                |                                                      |          |  |
|                                                                                                    |                                                                                                    |                                                                                                    |                                                                                                    |                                                                                      |                                                      |          |  |

## Где найти лицензию в приложении на ТСД

#### Интерфейс приложения на Android

Откройте боковое меню приложения и нажмите «Активировать лицензию». Откроется окно, в котором будет отображена информация о текущей лицензии на устройстве. Нужная вам информация находится в пункте «Артикул».

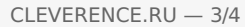

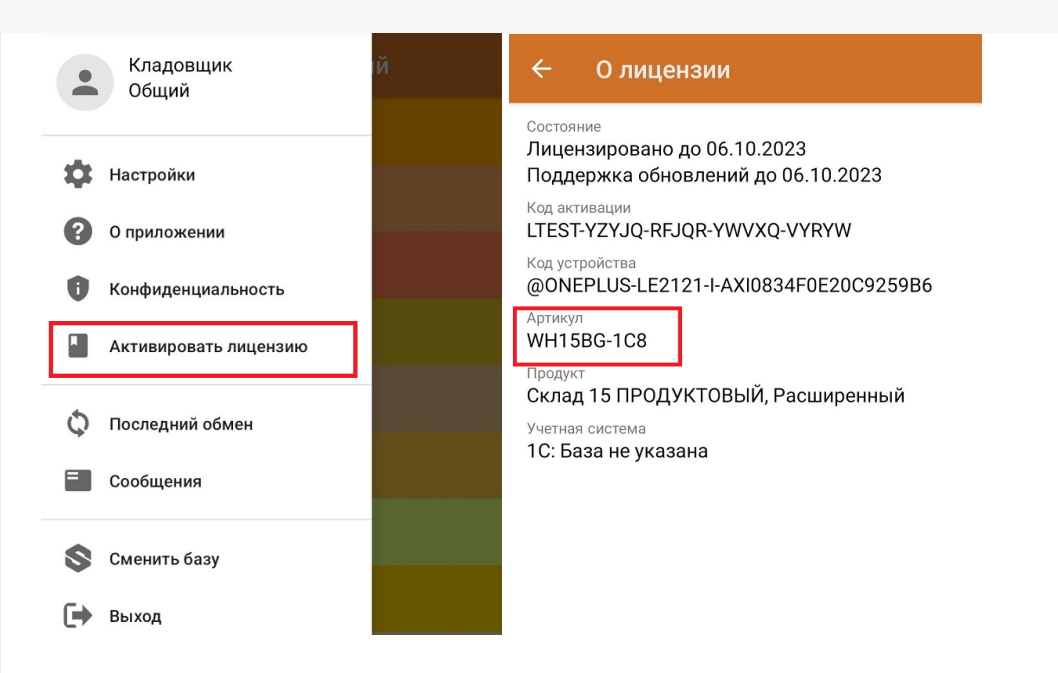

# Где найти файл лицензии на ТСД

Откройте папку, в которой хранятся системные файлы вашего устройства (это может быть «Проводник», «Файлы» и др.), а затем папку «MobileSMARTSv3».

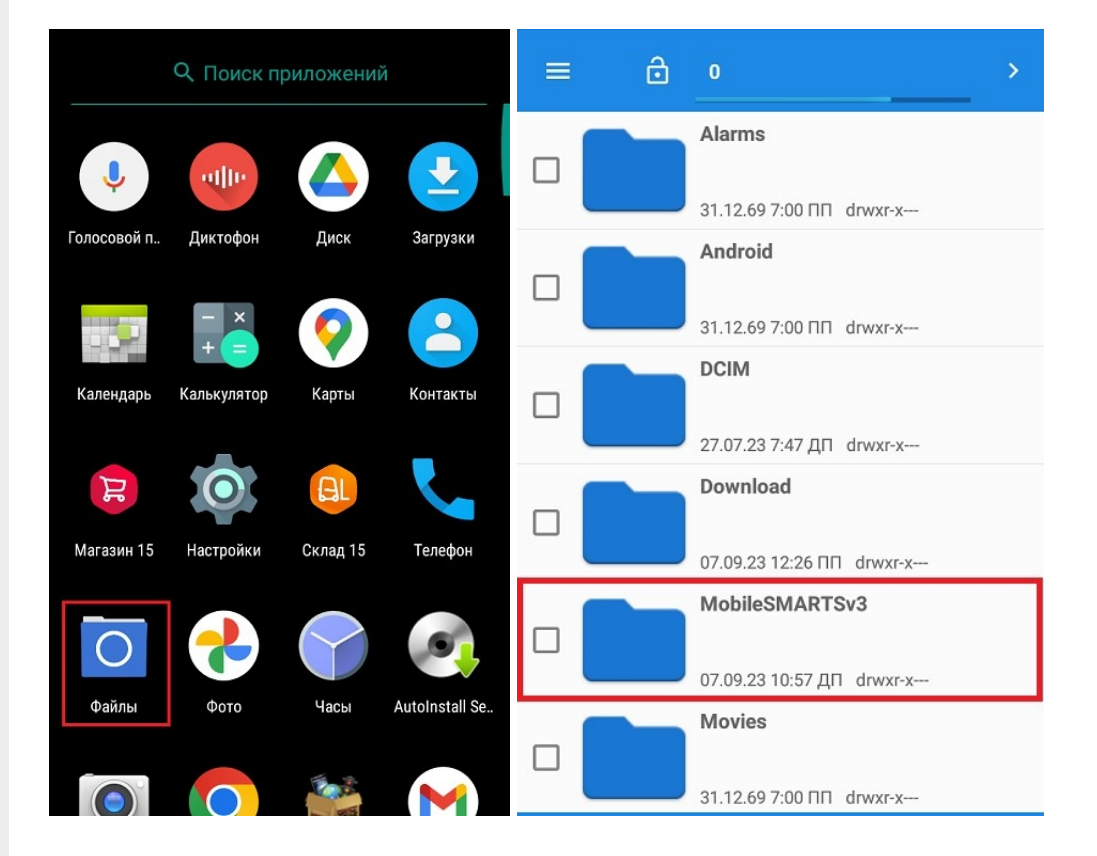

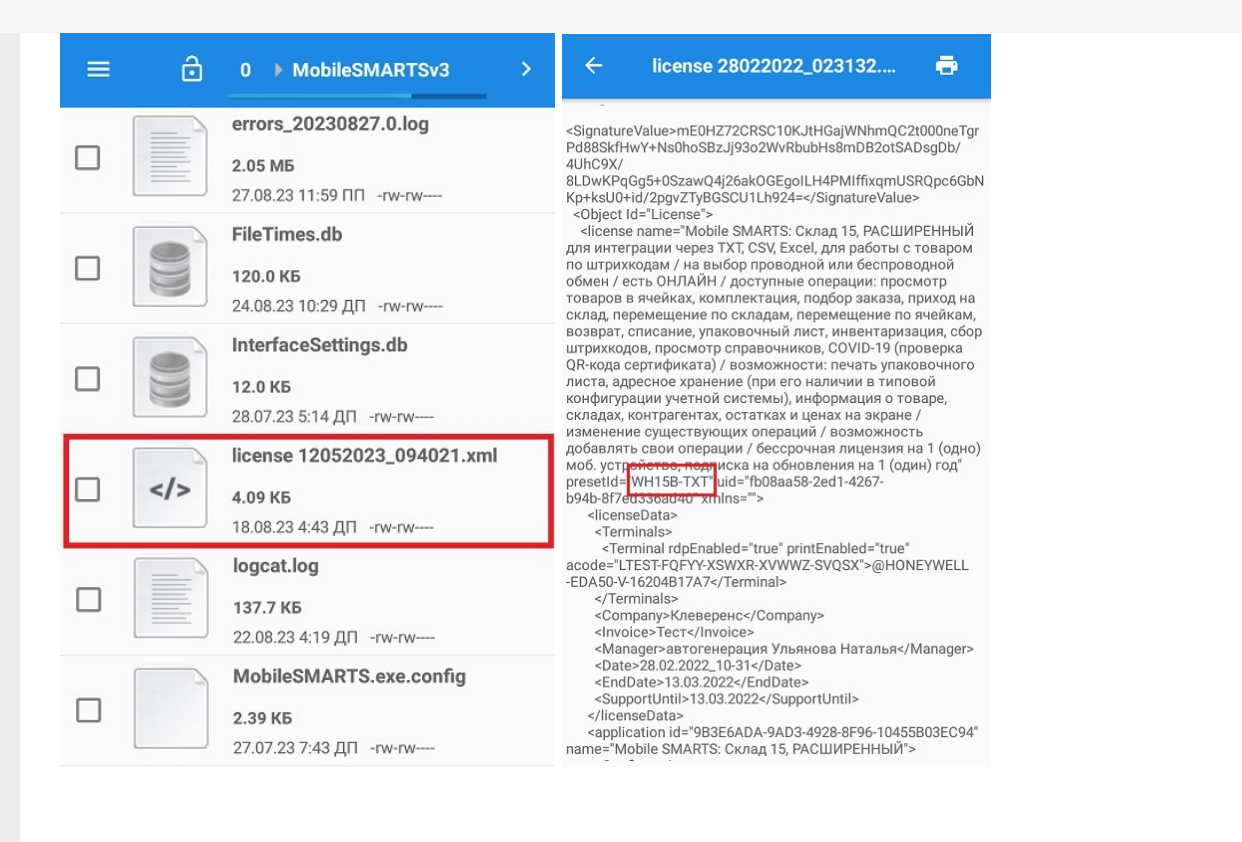

### Не нашли что искали?

Задать вопрос в техническую поддержку